### Sistema de Viáticos Locales UNVERSIDAD DE COSTA RICA - GUÍA RÁPIDA DEL MANUAL DEL COORDINADOR – APLICACIÓN DE EXAMENES

# PASO 1: INGRESO AL SISTEMA

- a) Digite la siguiente dirección en el navegador Web: https://expediente.ucr.ac.cr/Unidades.
- b) En la página de ingreso digite su cuenta de usuario y la contraseña del portal institucional, y presione ingresar
- c) En el enlace de "Tramites y solicitudes en línea" en el menú principal.
- d) En el menú seleccione la opción de viáticos locales.
- e) En el submenú seleccione la opción de aplicación de exámenes
- f) Vaya a la opción de gestión de gira.
- g) Si el sistema lo solicita, seleccione el tipo de prueba Examen de Diagnóstico de Matemáticas (DIMA).
  - Ilustración 1. Menú principal de viáticos locales.

Viáticos Locales

Exactá logos
Aprobaciones

 ⊕ Gestión de Solicitudes
■

Reportes y
Consultas

Aplicación de Exámenes

Gestión de Gira

| Tipo de Examen: |           |   | Exam | en para Pruebas de | Desarrollo 💌 | Estado: | En Trámite 💌           |                    |                                                 |                             |
|-----------------|-----------|---|------|--------------------|--------------|---------|------------------------|--------------------|-------------------------------------------------|-----------------------------|
|                 |           |   |      |                    |              |         | Fecha de<br>Aplicación | Tipo de Aplicación | Convocatoria                                    | Estado de la<br>Liquidación |
|                 | <u>81</u> | 2 | Ö    | Ŵ                  |              |         | 10/01/2014             | Ordinaria          | CONVOCATORIA<br>ORDINARIA DE<br>MATEMÁTICAS     | En Proceso                  |
| ٩,              | <u>88</u> | 2 | ä    |                    |              | B       | 07/01/2014             | Extraordinaria     | prueba 2 /<br>kenneth brenes<br>granados 7/1/14 | Enviada para<br>Aprobación  |

Ilustración 2. Menú de la gestión de la gira

## PASO 2: AGREGAR A LOS ASISTENTES A LA CONVOCATORIA

a) En la pantalla de gestión de la gira, seleccione la opción de asistentes (<sup>\*\*</sup>), que cargará en la pantalla el registro de los asistentes que participaran en la aplicación del exámen, donde usted podrá incluir los datos de los mismos.

Nota: Si desea ver más detalles acerca de la gira, seleccione la opción de búsqueda ( <a></a>) en el menú de la gestión de la gira, ilustración 2.

| Agn<br>iede | egar<br>:: LIC | EO DE SAN CARLOS                    | Asistentes para Sede: 2 | Asistentes Asignad | los: 2       |                  |
|-------------|----------------|-------------------------------------|-------------------------|--------------------|--------------|------------------|
|             |                | Asistente                           | Correo Electrónico      | Categoría          | Nombramiento | Lugar de Trabajo |
| •           | ×              | ESPINOZA<br>VAZQUEZ LADY            | LADY.ESPINOZA@ucr.ac.cr | Administrativo     | Propietario  | Sede Central     |
|             | ×              | MOYA ASTUA<br>NELSIE DEL<br>SOCORRO | NELSIE.MOYA@ucr.ac.cr   | Administrativo     | Propietario  | Sede Central     |

Ilustración 3.Listado de asistentes.

Página 1 de 4

#### Sistema de Viáticos Locales

### UNVERSIDAD DE COSTA RICA - GUÍA RÁPIDA DEL MANUAL DEL COORDINADOR – APLICACIÓN DE EXAMENES

- b) En esta parte encontrara información de la sede de la aplicación, el número de asistentes que solicita la sede y cuál es el número de asistentes asignados o agregados que se tiene en ese momento.
- c) Presione el botón de Agregar para comenzar a incluir a sus asistentes.
- d) En la opción de búsqueda ( <->, ) se puede realizar una búsqueda del asistente ya sea por número de identificación o por nombre y apellidos del funcionario.

A continuación se detallan los campos de este formulario:

- Número de identificación. tipo de Identificación y nombre completo: Estos campos los determina el sistema; corresponden al tipo de identificación, número de identificación y nombre completo del asistente.
- Grado Académico: Corresponde al grado académico del asistente.
- **Categoría del Puesto:** Corresponde a si el asistente tiene una categoría puesto administrativo o docente.
- Correo electrónico: Corresponde al correo institucional del funcionario.
- Nombramiento: Corresponde al asistente se encuentra como interino o en propiedad.
- Lugar de trabajo: Seleccione en este campo en cual sede o recinto labora el asistente.
- Categoría: Corresponde a la categoría de sobresueldo del funcionario.
- **Tipo de asistente:** Corresponde a los tipos de asistente: aplicador y de apoyo.
- e) De los campos mencionados anteriormente usted deberá indicar el lugar de trabajo del asistente (sedes y recintos) y el tipo de asistente (aplicador de examen o apoyo).
- f) En el botón de Aceptar para guardar los datos; repita los pasos anteriores hasta incluir todos sus asistentes.

## PASO 2: IMPRIMIR PLANILLA RECIBO CONFORME

- a) Regresando al menú principal de la gestión de la gira (ilustración 2) en el botón imprimir ( ) para mostrar en pantalla e imprimir el reporte de recibido conforme de los asistentes que participaran en la aplicación de los exámenes, donde se indicará los montos de transporte, sobresueldo, alimentación, hospedaje y la firma de recibido conforme de cada uno de ellos.
- b) **Importante:** Esta planilla debe imprimirse antes de la gira y entregarse debidamente llena y firmada al momento de presentar la liquidación.

### PASO 3: REALIZAR LA LIQUIDACION

- b) Usted podrá ver el total de los gastos de la liquidación de la gira y el detalle de los montos de cada uno de los participantes como las siguientes ilustraciones.

#### Sistema de Viáticos Locales

### UNVERSIDAD DE COSTA RICA - GUÍA RÁPIDA DEL MANUAL DEL COORDINADOR – APLICACIÓN DE EXAMENES

| quidación de Gastos de la ( | Gira       |                                  |         |
|-----------------------------|------------|----------------------------------|---------|
| tales                       |            |                                  |         |
| onto Total de Viáticos:     | 235,400.00 | Sobresueldos de<br>Funcionarios: | 0.00    |
| antidad de Conserjes:       | 1          | Sobresueldos de Conserjes:       | 0.00    |
|                             |            |                                  | Aceptar |

### Ilustración 4. Pantalla para realizar la liquidación.

| otales | otales Detalle de Montos |                                   |               |                |             |                     |  |  |  |  |
|--------|--------------------------|-----------------------------------|---------------|----------------|-------------|---------------------|--|--|--|--|
| Liqu   | uidac                    | ión de Gastos de la Gira          |               |                |             |                     |  |  |  |  |
| Deta   | alle d                   | le Gastos                         |               |                |             |                     |  |  |  |  |
|        |                          | Funcionario                       | Categoría     | Monto Viáticos | Sobresueldo | Paga<br>Sobresueldo |  |  |  |  |
| ٩      |                          | KENNETH JOSEPH BRENES<br>GRANADOS | Coordinador A | 45,900.00      | 0.00        |                     |  |  |  |  |
| ٩.     |                          | ALFREDO MART VIALES CHAVARRIA     | Asistente A   | 37,900.00      | 0.00        |                     |  |  |  |  |
| ٩      |                          | AMY WANG WONG                     | Asistente A   | 37,900.00      | 0.00        |                     |  |  |  |  |
| ٩      | 8                        | ENRIQUE MONTENEGRO HIDALGO        | Asistente A   | 37,900.00      | 0.00        |                     |  |  |  |  |
| ٩      |                          | GERARDO CORTES MUñOZ              | Asistente A   | 37,900.00      | 0.00        |                     |  |  |  |  |
| ٩.     |                          | JOHANNA SOLORZANO THOMPSON        | Asistente A   | 37,900.00      | 0.00        |                     |  |  |  |  |

Regresar

### Ilustración 5. Pantalla para ver los detalles de los montos.

c) Además usted podrá presionar el botón de administración de la información del viatico local (  $\searrow$ ) y el botón de administración del detalle del monto del viatico ( ).

## PASO 4: DESCARTAR LA LIQUIDACION (OPCIONAL)

a) Usted podrá descartar la liquidación de gastos de la convocatoria con solo presionar el botón de desechar (

), ya si se quiere volver a generar la liquidación de gastos, se volverá a habilitar la realización de la liquidación.

### PASO 5: ENVIAR LIQUIDACION

a) Para enviar la liquidación para que sea revisada por la Oficina de Administración Financiera deberá dar

presionar el botón de enviar ( ). Si tiene alguna observación que agregarle de más deberá especificarla en la parte de observaciones y con dar en aceptar se remitirá la información de la liquidación.

### Sistema de Viáticos Locales

UNVERSIDAD DE COSTA RICA - GUÍA RÁPIDA DEL MANUAL DEL COORDINADOR – APLICACIÓN DE EXAMENES

| Envío de Liquidación de Gastos a<br>Revisión | а |
|----------------------------------------------|---|
| Observaciones:                               |   |
|                                              |   |

#### Ilustración 6.Pantalla para ver los detalles de los montos.

### PASO 6: REPORTE DE PLANILLA DE VIATICOS Y SOBRESUELDOS

a) Después de haber enviado la liquidación usted podrá imprimir la planilla viáticos y sobresueldos presionando el

botón de reporte (), usted podrá escoger e imprimir el reporte de viáticos locales para adjuntarlo a la liquidación. El reporte de sobresueldos no es requerido por la Oficina de Administración Financiera.

| Generación de Planillas |                  |              |         |          |
|-------------------------|------------------|--------------|---------|----------|
| Planillas:              | Viáticos Locales | Sobresueldos |         |          |
|                         |                  |              | Aceptar | Regresar |

Ilustración 7. Pantalla de reportes de viáticos y sobresueldos.